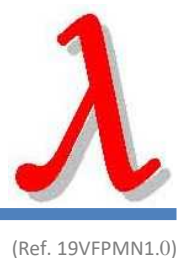

# Lambda 19 VF RM (N)

REAR MOUNT, IEC60945

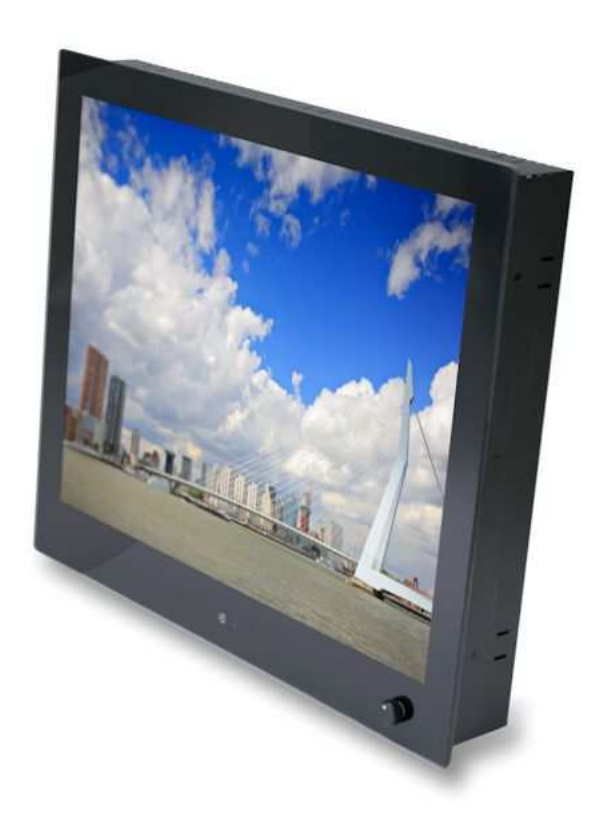

## Contents

| 1 | Bo  | Box contents |                                                  |  |  |
|---|-----|--------------|--------------------------------------------------|--|--|
| 2 | In  | Installation |                                                  |  |  |
|   | 2.1 | Ν            | Aounting the monitor                             |  |  |
|   | 2.  | 1.1          | Panel mount                                      |  |  |
|   | 2.  | 1.2          | VESA mount                                       |  |  |
|   | 2.  | 1.3          | Rearmount                                        |  |  |
|   | 2.2 | C            | Connecting the monitor to power and video source |  |  |
|   | 2.3 | F            | ront controls                                    |  |  |
|   | 2.4 | S            | etup for Operation (OSD-menu)                    |  |  |
|   | 2.5 | C            | DSD menu                                         |  |  |
|   | 2.6 | E            | ngineering OSD 10                                |  |  |
|   | 2.7 | F            | Projected capacitive touch screen                |  |  |
| 3 | Μ   | lainte       | enance                                           |  |  |
| 4 | Tr  | roubl        | le shooting                                      |  |  |
|   | 4.1 | F            | Power                                            |  |  |
|   | 4.2 | h            | mage 12                                          |  |  |
|   | 4.3 | Т            | ouch screen                                      |  |  |
| 5 | Sp  | pecifi       | ications                                         |  |  |
|   | 5.1 | V            | /ideo                                            |  |  |
|   | 5.  | 1.1          | Compatibility and video standards                |  |  |
|   | 5.  | 1.2          | Applicable Graphic Mode                          |  |  |
|   | 5.2 | D            | Dimensions                                       |  |  |

## **1** Box contents

Please check the box contents right after receiving the equipment. The contents depend on the options ordered.

| Image                                                                                                    | Description                                     | Remark                           |
|----------------------------------------------------------------------------------------------------|-------------------------------------------------|----------------------------------|
|                                                                                                    | Monitor                                         |                                  |
|                                                                                                    | External power adapter<br>(230VAC<>12VDC)       | N.a. with 9~36VDC input option   |
| No.                                                                                                    | Mains cord (Euro style)                         | Only with external power adapter |
|                                                                                                    | VGA cable (15p HD-Sub)                          | M/M                              |
| arma arma                                                                                                    | DVI Cable                                       | Optional                         |
|                                                                                                    | RS-232 cable                                    | Optional touch M/F               |
|                                                                                                    | USB cable                                       | Optional touch A/B               |
| HETTALE<br>HETTALE<br>HETALE<br>HETTALE<br>HETA | Touch driver software                           | Optional touch                   |
| Ŷ                                                                                                    | Mounting brackets with M5x50 screws and M5 nuts | Panel mount model only           |
|                                                                                                    | Mounting brackets with M4 screw                 | Rear mount model only            |
| na                                                                                                    | Optional cables                                 | External (central) dimming), AUX |

## 2 Installation

The Lambda 19 VF RM (N) consists of 3 models: Panel mount, VesaMount and Rear Mount. The first part of this chapter describes the universal installation of all models. Please refer to the corresponding paragraphs below for more detailed mounting description per model.

Before installation check the power source to be compatible with the power input of your monitor.

#### 2.1 Mounting the monitor

When installing the monitor first make sure to determine the right place. There should be sufficient airflow at the back of the monitor when using the panel mount version. For any model always make sure that there is no direct sunlight on the monitor. This might heat-up the unit too much.

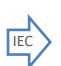

Determine location in compliance with the minimum radar distance mentioned on the back side of the monitor

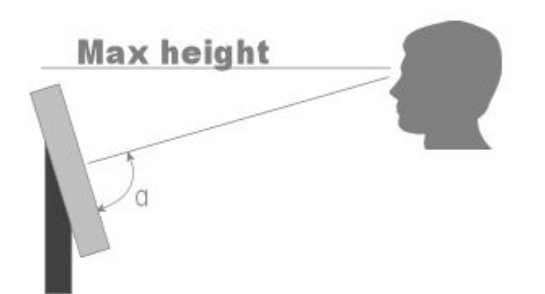

Viewing angle is an theretical value measured with standard colors and contrast. In real life the monitor should be installed with angle: 120 <  $\alpha$  < 90. This means that viewing from bottom side should be avoided. For viewing convenience install the monitor below eye-level (max height).

#### 2.1.1 Panel mount

The monitor is supplied with mounting brackets for all mounting positions. All brackets need to be installed as shown in figure below to ensure safe and rigid mounting.

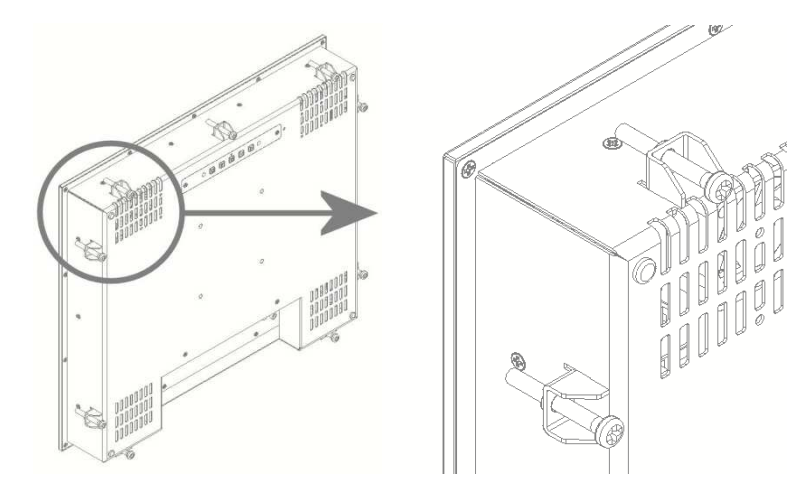

Please follow these steps for successful installation of the panel mount monitor

- Locate the right position for the monitor and take following in account:
  - Leave space around the monitor to ensure sufficient airflow for cooling to meet the temperature specifications mentioned in this manual
  - $\circ$  Mount the monitor in an angled position ( $\geq$  35° from horizontal) to ensure airflow through the monitor
  - Make sure that there is enough airflow (cooling) in the desk. Install a cooling fan if necessary.

- Make a cutout in the desk using the corresponding dimensional drawing
- Gently slide the monitor in the cutout. Do not mechanically force any part of the monitor during installation.
- Install all mounting brackets at the back side using a PH2 screw driver. To avoid damaging the housing, do not force the screws.

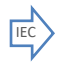

To avoid the M5 screws to come loose, use M5 nuts to lock the screw to the bracket. The VESA-mount option is not part of certification.

#### 2.1.2 VESA mount

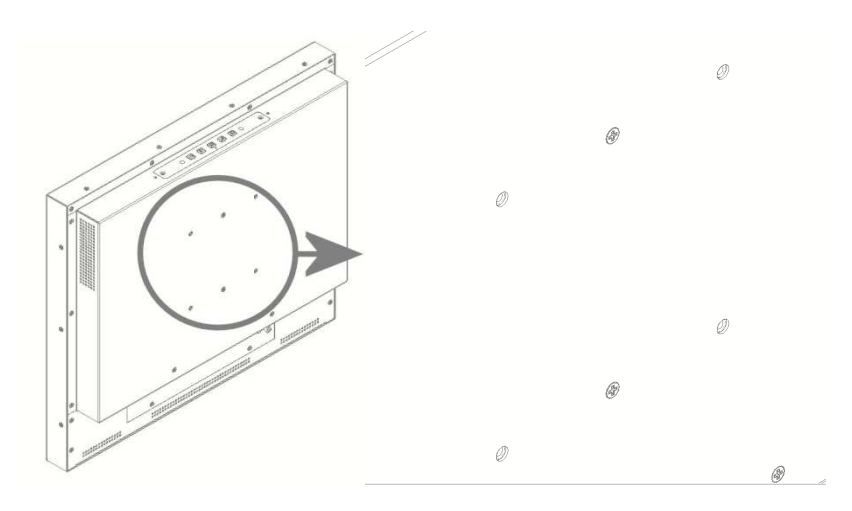

The desktop models can be mounted on any mounting bracket or pedestal corresponding with the right VESA mounting interface standard. Please refer to the dimensional drawings in this manual. Use M4 screws, max insert in the monitor is 8mm.

#### 2.1.3 Rearmount

The rearmount monitor is supplied with sufficient brackets (incl screws) for mounting. The application dependent screws for mount to the desk or frame are not included. The maximum diameter of the screw is 4mm. Please refer to the dimensional drawings for details.

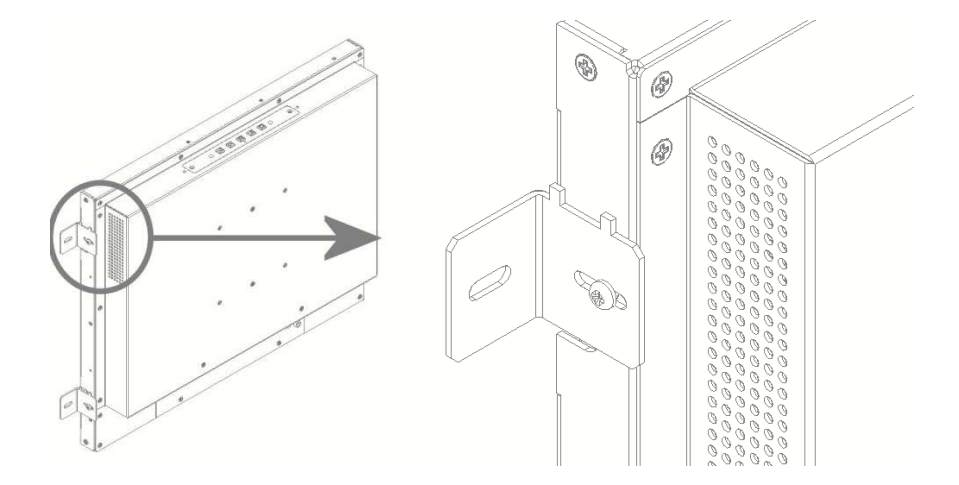

#### 2.2 Connecting the monitor to power and video source

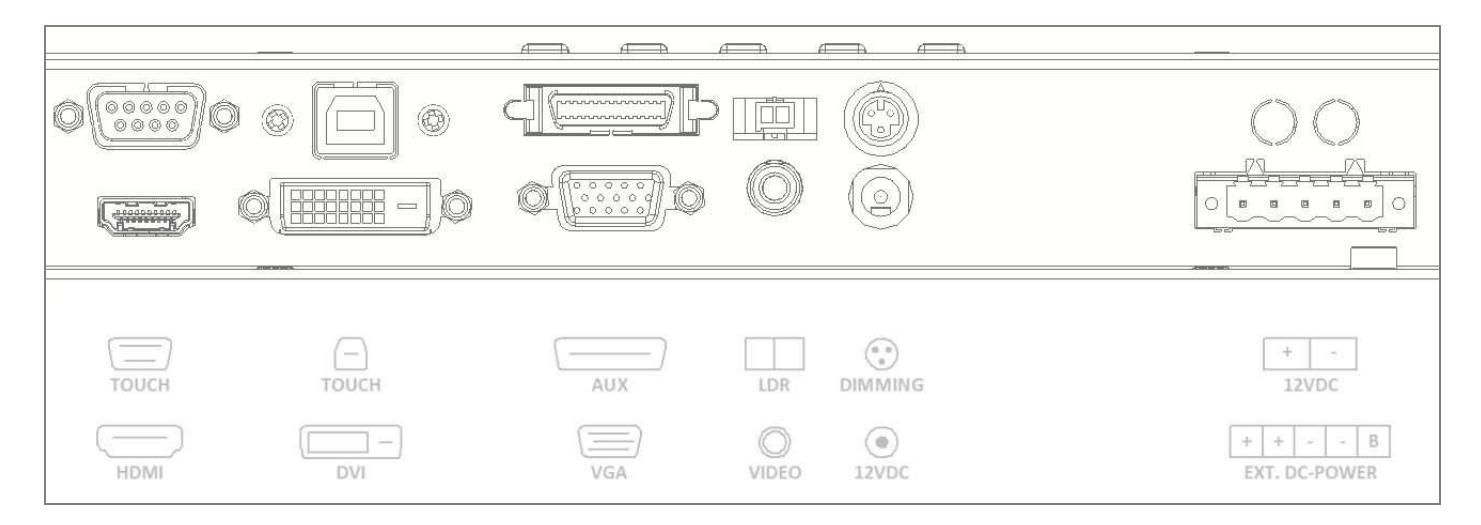

The picture above shows all connection on the I/O Bracket. For display-units with diagonal upto 12.1'' the external DC-power connector counts only 2 pins, + and – :

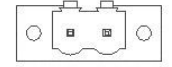

Make sure all connects are firmly fixed to the unit before powering up. For details regarding pin layouts, please refer to the chapter "Pinning".

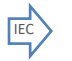

Connect the unit to ground using the M4 screw in the I/O section marked with the grounding symbol:

#### 2.3 Front controls

Depending on the model you have chosen, the following controls can be found at the front side of the unit:

| OSD MENU Description                  | OSD MENU Description                                                                                                    |
|---------------------------------------|----------------------------------------------------------------------------------------------------|
| Dim knob                              | <ul> <li>Dimming knob <ol> <li>Potentiometer for backlight brightness: rotate CW to increase and CCW to decrease</li> <li>Multifunction knob: <ul> <li>rotate CW to increase and CCW to decrease</li> <li>Push for standby-modus (power ON/OFF)</li> </ul> </li> </ol></li></ul>                                                                                                    |
| Capacitive switch for 'Source select' | <ul> <li>Touching the glass at the symbol will select the next video-input. In the OSD menu you can switch unused sources to OFF to avoid scrolling through unused sources.</li> <li>The status-LED next to the source select symbol shows: <ul> <li>Green: source is available</li> <li>Red: no valid source at selected input</li> </ul> </li> <li>The status-LED is dimmed simultaneously with the backlight.</li> </ul> |

#### 2.4 Setup for Operation (OSD-menu)

The OSD (On Screen Display) provides certain functions to have clear image and others. This monitor supports 5 buttons OSD Menu operation as a standard. The status-LED gives information about the signal status: Green

|   |            |            |   | 0 |  |            |   |
|---|------------|------------|---|---|--|------------|---|
| Ð | $\bigcirc$ | $\bigcirc$ | F | Ø |  | $\bigcirc$ | Ð |
|   |            |            |   |   |  |            |   |

| OSD item | Function                                                                           | Hotkey function                                                        |
|----------|------------------------------------------------------------------------------------|------------------------------------------------------------------------|
|          | Menu Enter, Exit                                                                   |                                                                        |
| F        | Function select, Enter                                                             | Source select                                                          |
| Ð        | Sleep mode (ON/OFF)                                                                |                                                                        |
|          | Left, Decrease                                                                     | Auto adjust. This function sets the image parameters (Phase and clock) |
|          | Right, Increase                                                                    | Backlight adjustment. Use < and > to adjust                            |
| 0        | Status LED:<br>Red: No signal<br>Green: Correct input signal on selected<br>source |                                                                        |

The control functions defined on OSD operation are as below.

| OSD MENU Description | OSD MENU Description                                                                  |  |  |
|----------------------|---------------------------------------------------------------------------------------|--|--|
| Picture Mode         | Picture preset mode. (Standard, Dynamic, Soft, Personal)                              |  |  |
| Contrast             | Adjust the contrast of the screen.                                                    |  |  |
| Brightness           | Adjust the brightness of the screen.                                                  |  |  |
| Backlight            | Adjust the backlight of the screen.                                                   |  |  |
| Sharpness            | Adjust the sharpness of the screen's image.                                           |  |  |
| Tint                 | Adjust the tint of the screen's image.                                                |  |  |
| Color                | Adjust the color of the screen's image.                                               |  |  |
| Color Mode           | Adjust color temperature of the screen's image.                                       |  |  |
| H-Pos                | Adjust the horizontal position of the screen's image                                  |  |  |
| V-Pos                | Adjust the vertical position of the screen's image                                    |  |  |
| Clock                | Adjust the horizontal size of the screen's image                                      |  |  |
| Phase                | Adjust the focus of the screen's image                                                |  |  |
| Auto                 | Automatically adjust the Horizontal position, Vertical position,                      |  |  |
|                      | Window's background or characters should be displayed on your full screen prior to    |  |  |
|                      | precede this function.                                                                |  |  |
| 3D NR                | Select NR mode. (Standard, Strong, Auto, Off, Weak)                                   |  |  |
| Menu Language        | Select the OSD language. (English, Française, Deutsch, Italiano, Español, Nederlands) |  |  |
| Transparency         | Adjust the OSD transparency level. (0 ~ 100%)                                         |  |  |
| OSD Time Out         | Define OSD time out. (5Sec ~ 60Sec)                                                   |  |  |
| Restore Default      | Initializing that memory by factory presetting except OSD language.                   |  |  |
| Sleep Timer          | Adjust the sleep timer. (0 ~ 240Min)                                                  |  |  |
| Zoom Mode            | Select the zoom mode. (Normal, Wide, Zoom)                                            |  |  |
| Image Flip           | Image is reversed by vertical. (On, Off)                                              |  |  |
| Image Mirror         | Image is reversed by horizontal. (On, Off)                                            |  |  |
| Auto Source          | Detect the valid input source automatically. (On, Off)                                |  |  |
| XGA Mode             | Select the resolution of RGB input (1024x768, 1280x768,,1360x768, 1366x768)           |  |  |
| HDMI Mode            | Select the HDMI image setting. (PC, Video, No Overscan)                               |  |  |
| Source               | Select video input source using OSD or direct key in Remocon.                         |  |  |
|                      |                                                                                       |  |  |

## 2.5 OSD menu

| Symbol                                 | Main menu                | Sub Menu                                                           |
|----------------------------------------|--------------------------|--------------------------------------------------------------------|
|                                        | Menu Language            | English / Française / Deutsch /<br>Italiano / Español / Nederlands |
| OPTION                                 | Transparency             | 0~100%                                                             |
| Menu Language English                  | OSD Time Out             | 5, 15, 30, 45, 60, OFF ( SEC )                                     |
| OSD Time Out 15 Sec.<br>Source Setting | Source Setting           | CVBS / HDMI / DVI / RGB : "<br>ON " or " OFF " respectively        |
| Restore Default                        | Restore Default          | YES / NO                                                           |
|                                        | Signal source RGB/DVI:   |                                                                    |
|                                        | Picture Mode             | Standard / Dynamic / Soft /<br>Personal                            |
|                                        | Contrast                 | 0~100                                                              |
|                                        | Brightness               | 0~100                                                              |
|                                        | Backlight                | 0~100                                                              |
|                                        | Sharpness                | 0~100                                                              |
|                                        | Color Mode               | Normal / Warm / Cool / User<br>(R/G/B)                             |
| PICTURE                                | Auto Color               |                                                                    |
| Picture Mode Personal                  | Advanced                 | H-Pos, V-Pos, Clock, Phase,<br>Auto                                |
| Contrast 60<br>Brightness 45           | Signal source CVBS/HDMI: |                                                                    |
| Backlight Color Mode Normal            | Picture Mode             | Standard / Dynamic / Soft /<br>Personal                            |
| Auto Color<br>Advanced                 | Contrast                 | 0~100                                                              |
|                                        | Brightness               | 0~100                                                              |
|                                        | Backlight                | 0~100                                                              |
|                                        | Sharpness                | 0~100                                                              |
|                                        | Tint                     | -50 ~ +50                                                          |
|                                        | Color                    | 0~100                                                              |
|                                        | Color Mode               | Normal / Warm / Cool / User<br>(R/G/B)                             |
|                                        | 3D NR                    | Standard / Strong / Auto / Off<br>/ Weak                           |

... continued on next page...

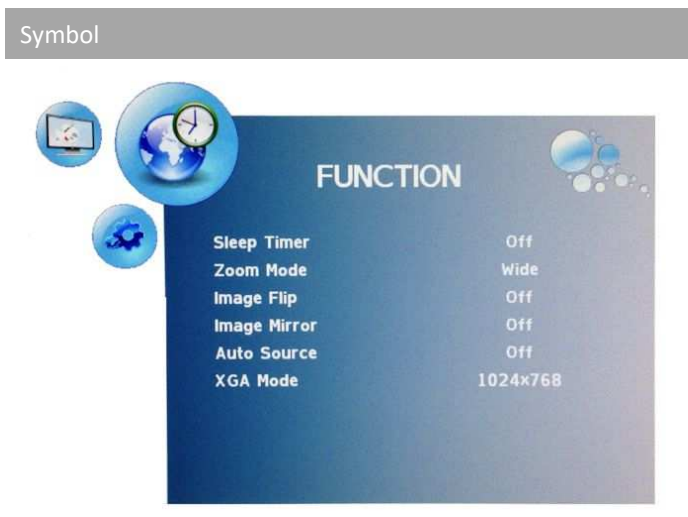

| Main menu    | Sub Menu                                     |  |
|--------------|----------------------------------------------|--|
| Sleep Timer  | OFF ~ 240 MIN                                |  |
| Zoom Mode    | Normal / Wide / Zoom ( for<br>CVBS & HDMI )  |  |
|              | Normal / Wide or RGB & DVI )                 |  |
| Image Flip   | ON / OFF                                     |  |
| Image Mirror | ON / OFF                                     |  |
| Auto Source  | ON / OFF                                     |  |
| XGA Mode     | 1024x768 / 1280x768 /<br>1360x768 / 1366x768 |  |
| HDMI Mode    | PC / Video / No Overscan                     |  |

### 2.6 Engineering OSD

Optional Lambda monitors can be featured with engineering OSD function controlled by the dimming knob (encoder) or 3 external buttons (+ - and power). The functionality is limited to one-way OSD control. Please refere to the flow chart below for instructions:

(Note: if the monitor is switched off and on during this operation it could be that the knob is still in the OSD-modus. In that case wait for 10 seconds before using the knop again.)

| Symbol        | Encoder                                             | External Buttons |
|---------------|-----------------------------------------------------|------------------|
| •             | Switch function of encoder (press knob to activate) | Middle button    |
| $\rightarrow$ | Increase, rotate CW                                 | Right button     |
| $\leftarrow$  | Decrease, rotate CCW                                | Left button      |

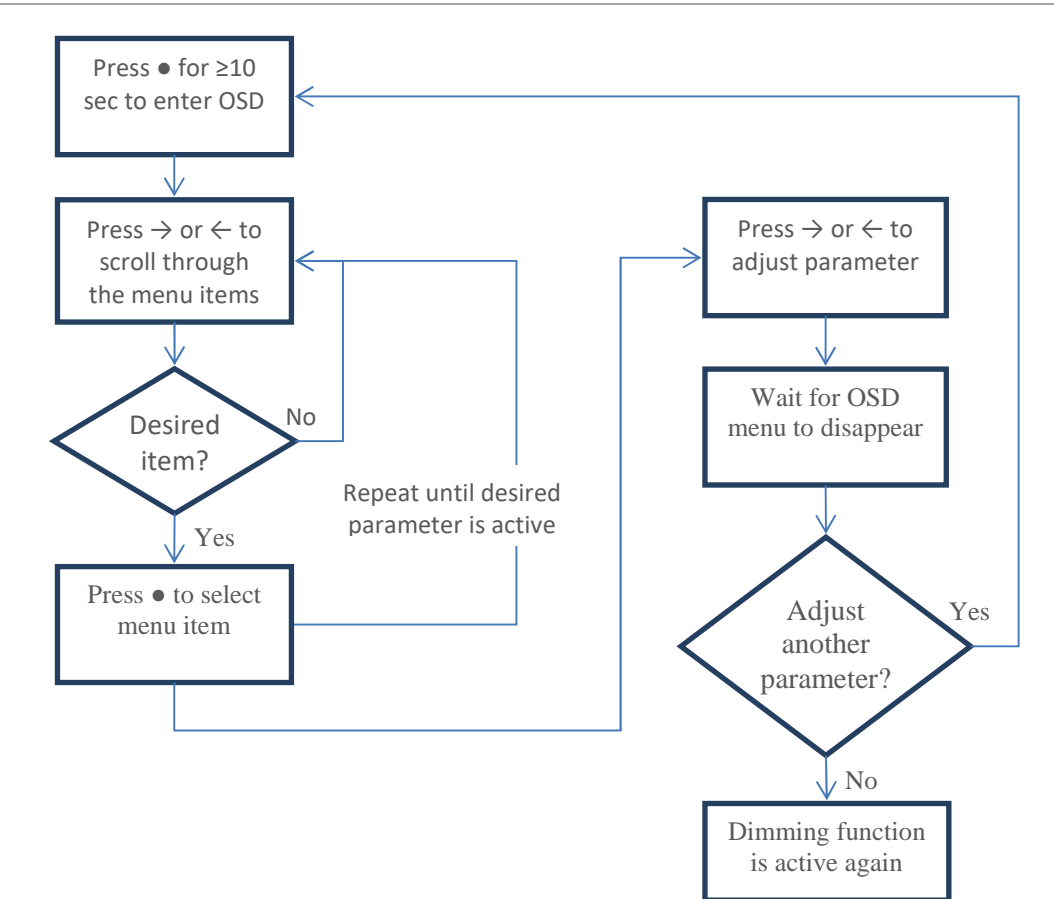

#### 2.7 Projected capacitive touch screen

When using projected capacitive touch screen with USB connection you will not need to install any drivers. There is no further calibration needed, it is all factory set.

The surface of the touch screen is pure glass. Scratches will not effect proper operation. The touch screen can be used with bare finger and even with gloves. Avoid heavy rain (flow of water) on the surface. This might result in false touches along the edges of the touch screen.

## 3 Maintenance

There are no user serviceable parts inside the monitor. When the monitor is used in its intended environment there is not much maintenance needed. Please follow these directions:

- Turn off the product and disconnect from the power source before cleaning or maintenance.
- To reduce the risk of electric shock, follow all safety notices and never open the touch monitorcase
- Avoid dust and water to enter the monitor and never open the monitor for cleaning. This might damage the components inside.
- Clean the chassis and glass with a soft, slightly moistened cloth. Do not use any abrasive or volatile cleaners.
- Always thoroughly dry off any moisture on the monitor and glass before storing.
- Check all mounting screws if these are still sufficient secured
- Never use compressed air to clean the monitor.

## 4 Trouble shooting

## 4.1 Power

| Symptom                                                  | Problem                       | Action                                                                                                    |
|----------------------------------------------------------|-------------------------------|----------------------------------------------------------------------------------------------------|
| No status LED indication (with internal DC/DC converter) | • No power to the video board | <ul> <li>Check proper pinning of power<br/>connections</li> <li>Check proper fitting of the wires in the<br/>screw connector</li> <li>Check proper fitting of the power<br/>connector in the socket</li> <li>Measure voltage on power connector.<br/>Should be 9~34VDC</li> <li>Check right dimensioning of the power<br/>cables</li> </ul> |
| No status LED indication (with internal DC/DC converter) | • No power to the video board | <ul> <li>Check proper fitting of the DC-plug in<br/>the socket</li> <li>Check the LED on the power adapter</li> <li>Check fitting of connectors on the mains<br/>power cord</li> </ul>                                                                                                    |

## 4.2 Image

| Symptom                                                                                                    | Problem                                                                                                    | Action                                                                                                    |
|----------------------------------------------------------------------------------------------------|----------------------------------------------------------------------------------------------------|----------------------------------------------------------------------------------------------------|
| <ul> <li>A message appears on the screen: "No signal"</li> <li>Status-LED lights up red and there is no image on the screen</li> </ul> | <ul> <li>Video-source cable not<br/>connected (securely)</li> <li>Wrong source-mode</li> </ul>                                               | <ul> <li>Check proper fitting of the video cables</li> <li>Check the video source (PC, monitoretc.) to be powered and connected correctly</li> <li>Is the Video-source set to ON in the "Source Setting" OSD-menu?</li> </ul> |
| <ul> <li>Image colors are not<br/>shown right</li> </ul>                                                                               | <ul> <li>Missing color in the video<br/>source</li> </ul>                                                                                    | <ul> <li>Check proper fitting of the VGA<br/>connector</li> </ul>                                                                                                    |
| <ul> <li>Image is not positioned<br/>correctly, not centered or<br/>to small/big</li> </ul>                                            | <ul> <li>Pixel settings might have<br/>been changed</li> <li>Video source has changed</li> <li>Zoom mode is not set<br/>correctly</li> </ul> | <ul> <li>Did you select the right video-mode on the source (PC)?</li> <li>Push the &gt; button. This is a hot-key for auto adjustment</li> <li>Set the right parameter throught the OSD menu-function-zoon mode</li> </ul>    |

## 4.3 Touch screen

| Symptom                                                            | Problem                                                                                                    | Action                                                                                                    |
|--------------------------------------------------------------------|----------------------------------------------------------------------------------------------------|----------------------------------------------------------------------------------------------------|
| <ul> <li>When you touch the screen no touch is detected</li> </ul> | <ul> <li>Touch screen cable is not<br/>connected (securely)</li> <li>Touch drivers are not<br/>installed (resistive touch<br/>screen)</li> </ul> | <ul> <li>Check proper fitting of the touch screen cables</li> <li>Install the drivers from the CD-Rom</li> </ul> |
|                                                                    |                                                                                                    |                                                                                                    |

| Symptom                                                                            | Problem                                                | Action                                                                                                    |
|------------------------------------------------------------------------------------|--------------------------------------------------------|----------------------------------------------------------------------------------------------------|
| <ul> <li>A false touch is generated<br/>along the edge of the<br/>glass</li> </ul> | • There is a flow of water on the surface of the glass | <ul> <li>Place the touch screen in a different<br/>edge</li> <li>Avoid excessive water to flow over the<br/>front surface</li> </ul> |

#### **5** Specifications

For detailed dimensional drawings for each model

#### 5.1 Video

#### 5.1.1 Compatibility and video standards

- Analog RGB / DVI / HDMI / CVBS
- Full CRT multi-sync monitor compatibility
- Multi-sync capability up to WUXGA resolution @ 60Hz, compatible standard
- DOS, VGA, SVGA, XGA and SXGA / WUXGA VESA timing
- Expand DOS, VGA and SVGA to full screen display
- True color(16.7 M) data processing and display driving
- Single control operated On-Screen-Display(hereafter "OSD") user interface
- Full control of all relevant display and interface parameters via OSD
- Multi language support(5 Language and more(Optional))
- VESA DDC 1/2B compliant
- Compatible with VESA DPMS power saving modes
- Multi-standard color system at CVBS (PAL / NTSC)
- Image Flip / Mirror supportable by AD board
- Serial Control (RS232C) ready / Customized protocol setting (optional contract basis)

#### 5.1.2 Applicable Graphic Mode

The microprocessor measures the H-sync, V-sync and V-sync/H-sync polarity for RGB inputs, and uses this timing information to control all of the display operation to get the proper image on a screen. The monitor can detect all VESA standard and MAC Graphic modes shown on the table below and provide more clear and stable image on a screen.

#### Table 1RGB Input format

|              | Pixel Freq. |      | Horizontal Timing |        |       |        | Vertical Timing |        |       |        |
|--------------|-------------|------|-------------------|--------|-------|--------|-----------------|--------|-------|--------|
| Spec.        |             |      | Sync              | Freq.  | Total | Active | Polar           | Freq.  | Total | Active |
|              |             |      | Polar             |        |       |        | Sync            |        |       |        |
| Mode         | MHz         |      |                   | KHz    | Pixel | Pixel  |                 | Hz     | Line  | Line   |
| 640x350@70Hz | 25.144      | VESA | Р                 | 31.430 | 800   | 640    | Ν               | 70.000 | 449   | 350    |
| 720x400@70Hz | 28.287      | VESA | Ν                 | 31.430 | 900   | 720    | Р               | 70.000 | 449   | 400    |
| 640x480@60Hz | 25.175      | MAC  | Ν                 | 31.469 | 800   | 640    | Ν               | 59.940 | 525   | 480    |
| 640x480@60Hz | 25.175      | VESA | Ν                 | 31.469 | 800   | 640    | Ν               | 59.940 | 525   | 480    |
| 640x480@67Hz | 30.240      | MAC  | Ν                 | 35.000 | 864   | 640    | Ν               | 66.667 | 525   | 480    |
| 640x480@72Hz | 31.500      | VESA | Ν                 | 37.861 | 832   | 640    | Ν               | 72.809 | 520   | 480    |
| 640x480@75Hz | 31.500      | VESA | Ν                 | 37.500 | 840   | 640    | Ν               | 75.000 | 500   | 480    |
| 832x624@75Hz | 57.284      | MAC  | Ν                 | 49.726 | 1152  | 832    | Ν               | 74.551 | 667   | 624    |
| 800x600@56Hz | 36.000      | VESA | Р                 | 35.156 | 1024  | 800    | Р               | 56.250 | 625   | 600    |
| 800x600@60Hz | 40.000      | VESA | Р                 | 37.879 | 1056  | 800    | Р               | 60.317 | 628   | 600    |
| 800x600@72Hz | 50.000      | VESA | Р                 | 48.077 | 1040  | 800    | Р               | 72.188 | 666   | 600    |

**OWNERS MANUAL** 

| 800x600@75Hz   | 49.500  | VESA | Р | 46.875 | 1056 | 800  | Р | 75.000 | 625  | 600  |
|----------------|---------|------|---|--------|------|------|---|--------|------|------|
| 1024x768@60Hz  | 65.000  | VESA | Ν | 48.363 | 1344 | 1024 | Ν | 60.005 | 806  | 768  |
| 1024x768@60Hz  | 64.000  | MAC  | Ν | 48.780 | 1312 | 1024 | Ν | 60.001 | 813  | 768  |
| 1024x768@70Hz  | 75.000  | VESA | Ν | 56.476 | 1328 | 1024 | Ν | 70.070 | 806  | 768  |
| 1024x768@75Hz  | 80.000  | MAC  | Ν | 60.241 | 1328 | 1024 | Ν | 74.927 | 804  | 768  |
| 1024x768@75Hz  | 78.750  | VESA | Р | 60.023 | 1312 | 1024 | Р | 75.030 | 800  | 768  |
| 1280x768@60Hz  | 79,500  | VESA | Р | 47,780 | 1664 | 1280 | Р | 59,870 | 798  | 768  |
| 1280x1024@60Hz | 108.000 | VESA | Р | 63.981 | 1688 | 1280 | Р | 60.020 | 1066 | 1024 |
| 1280x1024@75Hz | 135.000 | VESA | Р | 79.976 | 1688 | 1280 | Р | 75.025 | 1066 | 1024 |
| 1360X768@60Hz  | 85.00   | VESA | Р | 47.712 | 1792 | 1360 | Р | 60.015 | 795  | 768  |
| 1600x1200@60Hz | 160.875 | VESA | Ν | 74.479 | 2160 | 1600 | Р | 59.967 | 1242 | 1200 |
| 1680x1050@60Hz | 147.000 | VESA | Ν | 65.160 | 2256 | 1680 | Р | 59.944 | 1087 | 1050 |
| 1920x1080@60Hz | 172.750 | VESA | N | 67.061 | 2576 | 1920 | Р | 59.983 | 1118 | 1080 |
| 1920X1200@60Hz | 193.125 | VESA | N | 74.508 | 1292 | 1920 | Р | 59,990 | 1242 | 1200 |
|                |         |      |   |        |      |      |   |        |      |      |

## 5.2 Dimensions

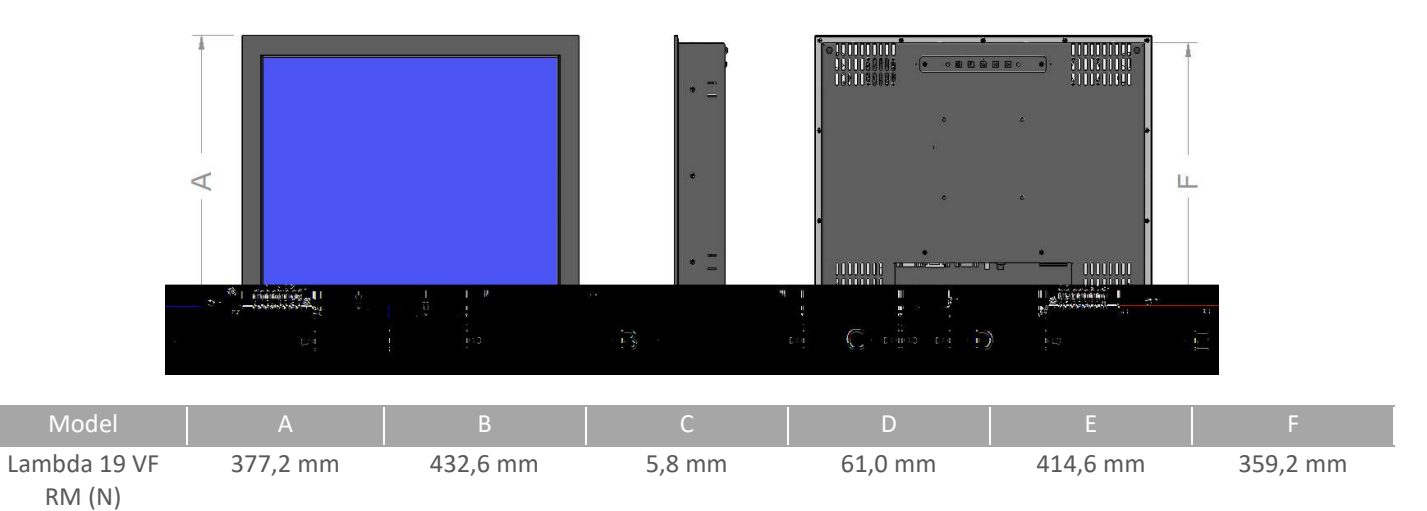